# Appendix 13: New Features in v 3.9 (A & B) Enterprise Edition

The Enterprise Edition of Engine Analyzer Pro has some very advanced features the typical user would not use. These include:

- You can use a full compressor map to define the performance of a turbocharger compressor. Figs A70 and A71.
- You can specify a particular turbocharger boost level, intake manifold temperature (after the turbocharger compressor), and exhaust backpressure level. This gives you more freedom to simulate some particular situation which may be difficult to simulate using the turbocharger compressor and turbine model specs in the program. Fig A72.
- You can view the compressor map when calculations are being performed to see what area of the map is being used. Fig A73.
- You can use a full compressor map to define the performance of a centrifugal supercharger compressor. Figs A74 and A75.
- You can design a system where a centrifugal supercharger feeds into a roots blower supercharger. Fig A76.
- You can interface to the Compression Ratio Calculator program and transfer data back and forth between them. Figs A77 through A80.
- You can run a part throttle performance "map". This map can be useful for calibrating electronic engine controllers, or just understanding part throttle performance. Fig A81 and A82.
- There is a new Preference which lets you choose a different language for certain labels in the program. Fig A83.
- Two new Preferences are provided to adjust the valve train dynamics calculations. One allows you to increase the stiffness of the lifter/cam interface. The other allows you to increase the stiffness of the rocker arm for Overhead Rocker Arm styles of valve trains. The factor you pick is multiplied by the default stiffness. For example, if you pick 1.5, the default stiffness is increased 50%. Fig A83.
- A Preference has been added to allow for adjusting intake runner wall friction for the Intake Runner and Port. The program picks a certain amount of wall friction based on manifold type, Runner Flow Coef, etc. Your choice here will change it by the percentage you pick. Fig A83.
- A Preference has been added to let you adjust how much valve toss (separation between follower and cam) will be called Valve Toss in the tabular results. The default used by the program for many years. is .020". If the program sees more than .020" separation between cam lobe and follower, it is flagged as Valve Toss in the calculated results. Your choices will let you pick a certain percentage of the lobe's maximum lift. Fig A83.

# New Features in v3.9 B

New features added in v3.9 B include:

You can now import a .jpg graphics file of a turbo map to assist in translating the data from the .jpg file into the tabular data required by the program. Fig A84 - A86.

Additional features have been added to the Compressor Map screen to allow for easier entering and editing of data. Fig A87.

You can now enter details about the valve springs to simulate valve spring dynamics. These inputs are very similar to the inputs used in Performance Trends' Spring Wiz program. Check out our Spring Wiz program for more info on the specifications used for the Valve Spring Dynamics inputs. (At this time, the inputs on this screen must be entered in English units.)

| -igure A70 Using a Full C                                                                                                    | Compressor Map for Turbocha                                                                                                    | rgers                                                                                                    |
|----------------------------------------------------------------------------------------------------|----------------------------------------------------------------------------------------------------|----------------------------------------------------------------------------------------------------|
|                                                                                                    |                                                                                                    | Note that some specs are                                                                                                    |
| Turbocharger Specs for: RAJAY-3                                                                                                    | 0.0F                                                                                                    | not needed when you                                                                                                    |
| 1st Stage Turbocharger Specs                                                                                                    | General Turbocharger Specs                                                                                                    | choose to use a Map.                                                                                                    |
|                                                                                                    | Throttle Location Draw Through                                                                                                    |                                                                                                    |
| -                                                                                                    | Max Boost Limit PSI 10                                                                                                    |                                                                                                    |
|                                                                                                    | # Turkes (Channel Line)                                                                                                    |                                                                                                    |
|                                                                                                    | # Turbos/Stages   1 Single Turb                                                                                                    |                                                                                                    |
| Surge LFM 180                                                                                                    | Intercooler Eff, % 0% No Interc                                                                                                    | cooler 👤                                                                                                    |
| Exh Turbine Eff, % 65% Typical                                                                                                    | Intercooler CFM Rating 100                                                                                                    |                                                                                                    |
| Turbine Nozzle Dia, in 1.1                                                                                                    | Clc Wastegate Is Before Interco                                                                                                    | poler 🔽                                                                                                    |
|                                                                                                    | Comments                                                                                                    | Current Map File Name                                                                                                    |
| Force to Boost Conditions                                                                                                    | Approximate specs for single R                                                                                                    | ajay 300F 📉                                                                                                    |
| Boost, psi Int Temp I                                                                                                    | Exh Pres                                                                                                    | ate.                                                                                                    |
|                                                                                                    |                                                                                                    |                                                                                                    |
|                                                                                                    |                                                                                                    |                                                                                                    |
| Force These Conditions No                                                                                                    | /                                                                                                    | Click on View for screen                                                                                                    |
| Full Compressor Map                                                                                                    |                                                                                                    | below, to enter, open or                                                                                                    |
| Use Compressor Map                                                                                                    | File @C:\VB98\projects6\EAPROX\CENTMAP\G                                                                                                    | ar View euit Map settings.                                                                                                    |
| Help                                                                                                    |                                                                                                    |                                                                                                    |
| CFM where the surge line intersects pressure                                                                                                    | ratio of 2.0. p 59                                                                                                    |                                                                                                    |
|                                                                                                    | Set to Yes and then yo                                                                                                    | ou can choose a Map File to                                                                                                    |
|                                                                                                    | describe the turbocha                                                                                                    | rger compressor.                                                                                                    |
| UK Help Ka                                                                                                    | strieve from Libi                                                                                                    |                                                                                                    |
| S SIC 11-5 I C CTA244 F0                                                                                                    |                                                                                                    | he Map will be and how many "cells" you<br>ave to fill in for the Map, the smaller the<br>Step Size", the more cells.                                                                                       |
| SVC Map [Garrett G11241 SU                                                                                                    | Tran.cmp                                                                                                    |                                                                                                    |
| Pressure Ratio Range (rows) 🦯                                                                                                    | CFM Flow Range (columns) 5                                                                                                    | Surge CFM 35                                                                                                    |
| Highest Pressure Ratio 5.00                                                                                                    | Highest CFM 290                                                                                                    | Update Graph used with Map and                                                                                                    |
| Pres. Ratio Step Size 0.125                                                                                                    | CFM Step Size 14.524                                                                                                    | drawn on Map.                                                                                                    |
| Preview: 1.00, 1.13, 1.25, 5.00                                                                                                    | Preview: 15 29 44 290                                                                                                    | Pript Table                                                                                                    |
|                                                                                                    |                                                                                                    |                                                                                                    |
| Pres Ratio 15 29 44 5                                                                                                    | 58 73 87 🔨 🔤 🗸                                                                                                    | 305 The Granh is not                                                                                                    |
| 1.00 Eff% 45 45 50 5                                                                                                    | 50 50 50 <sup>5.0</sup>                                                                                                    | automatically                                                                                                    |
| 1.13 Eff% 48 50 55 5                                                                                                    | x5 55 55                                                                                                    | 80 updated with                                                                                                    |
| 1 25 5 62 55 62 4                                                                                                    |                                                                                                    | +++++++ 75 each change you                                                                                                    |
| 1.25 Eff% 50 55 60 6                                                                                                    | ND 68 68 1 111111111111111111111111111111                                                                                                    |                                                                                                    |
| 1.25 Eff%         50         55         60         6           1.38 Eff%         55         60         65         6           1.50 Eff%         55         60         65         6                                                                                                    | 55 $68$ $68$ $68$ $68$ $68$ $68$ $68$ $68$                                                                                                    | 70 make. Click here                                                                                                    |
| 1.25 Eff%         50         55         60         6           1.38 Eff%         55         60         65         6           1.50 Eff%         55         60         65         6           1.63 Eff%         55         60         65         6                                                                                                    | 50 68 68<br>58 70 73<br>58 71 74                                                                                                    | 70make. Click here<br>to update the                                                                                                    |
| 1.25 Eff%         50         55         60         6           1.38 Eff%         55         60         65         6           1.50 Eff%         55         60         65         6           1.63 Eff%         55         60         65         6           1.63 Eff%         55         60         65         6           1.75 Eff%         55         60         65         6                                                                                                    | 55 68 68<br>58 70 73<br>58 71 74<br>58 71 74                                                                                                    | 70make. Click here<br>to update the<br>graph.                                                                                                    |
| 1.25 Eff%         50         55         60         6           1.38 Eff%         55         60         65         6           1.50 Eff%         55         60         65         6           1.63 Eff%         55         60         65         6           1.75 Eff%         55         60         65         6           1.75 Eff%         55         60         65         6           1.88 Eff%         55         60         65         6                                                                                                    | 55 68 68<br>58 70 73<br>58 71 74<br>58 71 74<br>58 70 74                                                                                                    | 70656055                                                                                                    |
| 1.25 Eff%         50         55         60         6           1.38 Eff%         55         60         65         6           1.50 Eff%         55         60         65         6           1.63 Eff%         55         60         65         6           1.75 Eff%         55         60         65         6           1.88 Eff%         55         60         65         6           1.88 Eff%         55         60         65         6           2.00 Eff%         55         60         65         6                                                                                                    | 55     68     68       58     70     73       58     71     74       58     71     74       58     70     74       58     69     72                                                                      | 7065605550                                                                                                    |
| 1.25 Eff%         50         55         60         6           1.38 Eff%         55         60         65         6           1.50 Eff%         55         60         65         6           1.63 Eff%         55         60         65         6           1.63 Eff%         55         60         65         6           1.75 Eff%         55         60         65         6           1.88 Eff%         55         60         65         6           2.00 Eff%         55         60         65         6           2.13 Eff%         55         60         65         6                                                                                                    | 55     68     68       58     70     73       58     71     74       58     71     74       58     70     74       58     69     72       55     68     72       55     68     72                        | 706560555045                                                                                                    |
| 1.25 Eff%         50         55         60         6           1.38 Eff%         55         60         65         6           1.50 Eff%         55         60         65         6           1.63 Eff%         55         60         65         6           1.63 Eff%         55         60         65         6           1.75 Eff%         55         60         65         6           1.88 Eff%         55         60         65         6           2.00 Eff%         55         60         65         6           2.13 Eff%         55         60         65         6           2.25 Eff%         55         60         65         6           2.38 Eff%         55         60         65         6                                          | 55     68     68       68     70     73       58     71     74       58     71     74       58     70     74       58     69     72       55     68     72       55     68     72       55     68     72 | 706560555045Eff%Click on a grid cell<br>to enter the Thermal<br>Efficiency at that                                                                                                    |
| 1.25 Eff%         50         55         60         6           1.38 Eff%         55         60         65         6           1.50 Eff%         55         60         65         6           1.63 Eff%         55         60         65         6           1.63 Eff%         55         60         65         6           1.75 Eff%         55         60         65         6           2.00 Eff%         55         60         65         6           2.13 Eff%         55         60         65         6           2.25 Eff%         55         60         65         6           2.38 Eff%         55         60         65         6                                                                                                    | $\begin{array}{cccccccccccccccccccccccccccccccccccc$                                                                                                    | 706560555045Eff%Click on a grid cell<br>to enter the Thermal<br>Efficiency at that<br>Pressure Ratio and                                                                                                    |
| 1.25 Eff%       50       55       60       65       61         1.38 Eff%       55       60       65       65       65       65         1.50 Eff%       55       60       65       65       65       65       65         1.63 Eff%       55       60       65       65       65       65       65         1.75 Eff%       55       60       65       65       65       65       65         2.00 Eff%       55       60       65       65       65       65       65         2.13 Eff%       55       60       65       65       65       65       65         2.25 Eff%       55       60       65       65       65       65       65         0K (keep changes)       Cancel Charges)       Cancel Charges       Cancel Charges       Cancel Charges | 55 68 68<br>58 70 73<br>58 71 74<br>58 71 74<br>58 79 72<br>55 68 72<br>55 68 72<br>55 68 72<br>55 68 72<br>55 68 72<br>55 68 72<br>55 68 72<br>1.0<br>1.0<br>0pen                                       | 70       make. Click here to update the graph.         60       55         50       Click on a grid cell to enter the Thermal Efficiency at that Pressure Ratio and CFM flow, then press <enter> to</enter> |

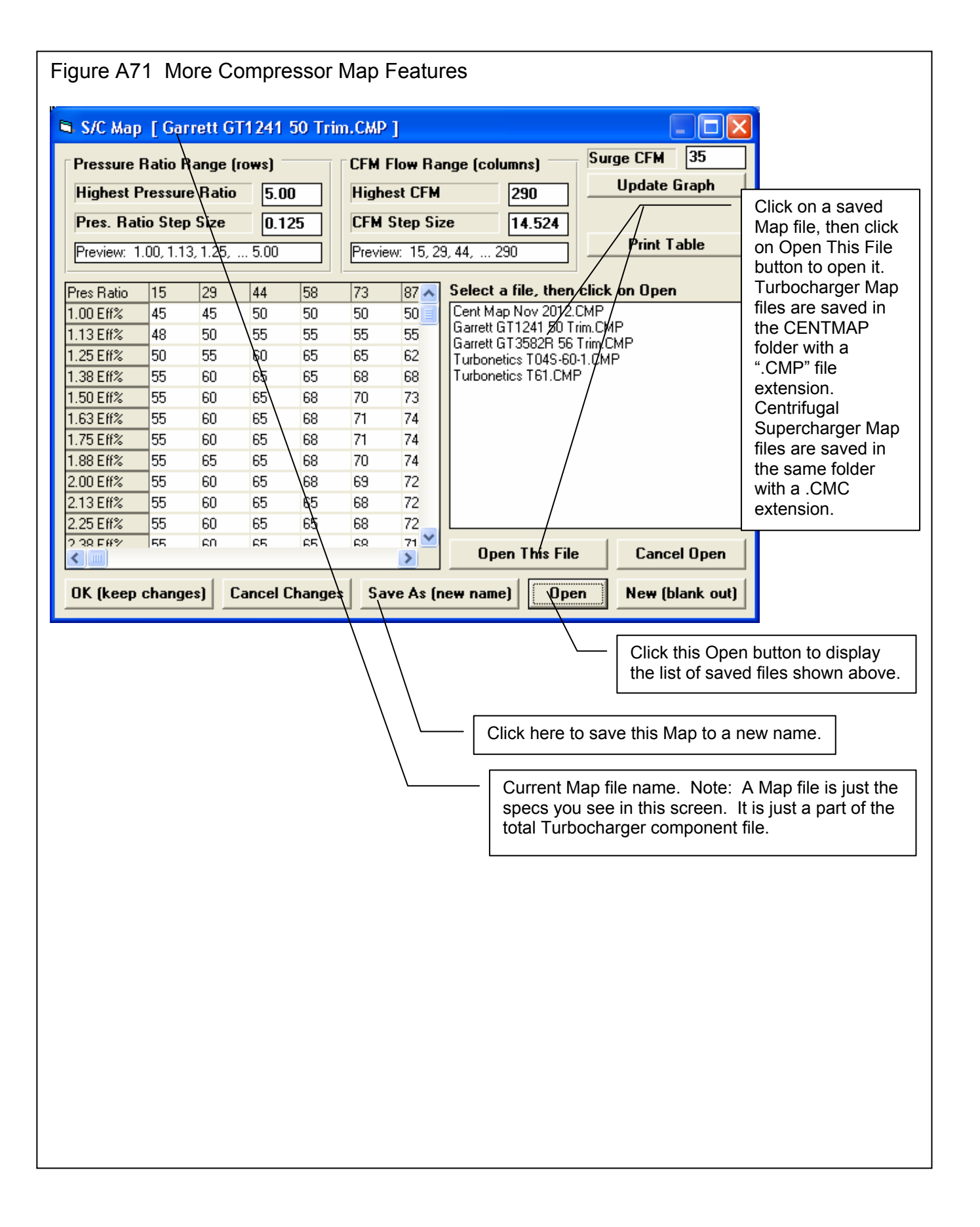

| Figure A72 User Specified Turbo Boost and Backpressure                                                                                                    |                                                                                                    |  |  |  |  |  |
|----------------------------------------------------------------------------------------------------|----------------------------------------------------------------------------------------------------|--|--|--|--|--|
| Turbocharger Specs for: RAJAY-30.0F                                                                                                    |                                                                                                    |  |  |  |  |  |
|                                                                                                    | Exhaust pressure is typically close to the Boost pressure. In a very efficient, turbo which is well matched to the engine, the exhaust pressure can be less than boost pressure. In an inefficient system, exhaust pressure will be higher. If you are not sure, set this equal to Boost pressure. |  |  |  |  |  |
| Force to Boost Conditions<br>Boost, psi Int Temp Exh Pres<br>100 411 Cla 85<br>Force These Conditions Yes                                                                                                    | es for single Rajay 300F<br>mit on wastegate.                                                                                                    |  |  |  |  |  |
| Help         Enter the Intake Boost Pressure you want the program to force into this intake mar produce much more or less boost than this.         DK       Help         Retrieve from Library       Sates                                                                                                    | Choose Yes and you can produce most any intake<br>and exhaust conditions you want. You will notice<br>that all other turbocharger settings are not shown to<br>indicate they will have not affect on the results, just<br>these 3 inputs.                                                          |  |  |  |  |  |
| Calc Intake Temperature<br>Calc Intake Temperature, Deg F 411<br>Dutside Air Temperature, Deg F 77                                                                                                    | lick on this Clc button for the screen to the left, where<br>bu can enter some inputs about the turbo system and<br>et a good estimate of the Intake Air Temperature<br>bing into the engine after the turbocharger.                                                                               |  |  |  |  |  |
| Barometric Pres, inches HG       29.66         Intake Conditions       00         Boost Level, PSI       100         Turbo Efficiency       70% Good         Turbo Efficiency, %       1         Intercooler       Yes         Intercooler Effectiveness, %       40         Use Calc Value       Help       Cancel       Print |                                                                                                    |  |  |  |  |  |
|                                                                                                    |                                                                                                    |  |  |  |  |  |

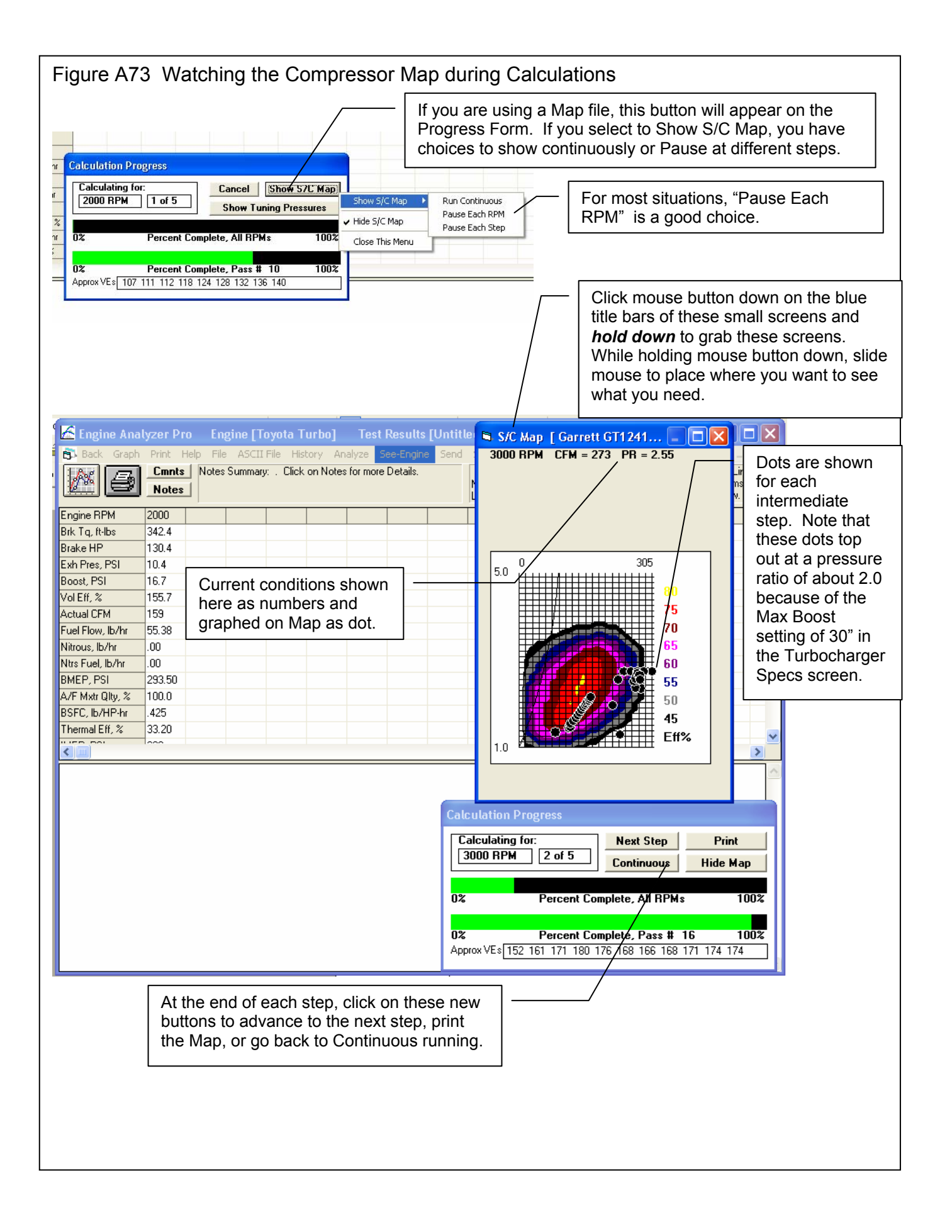

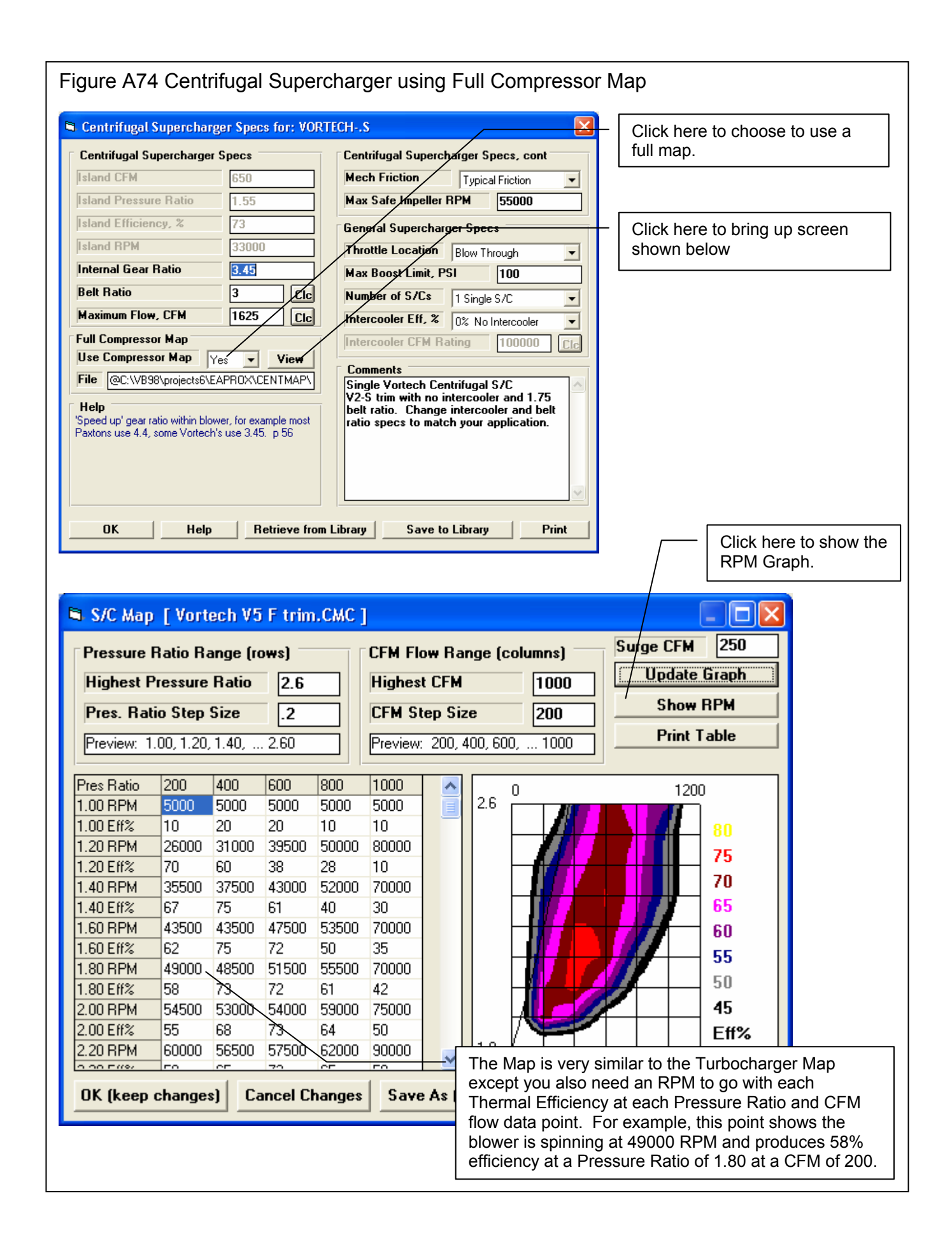

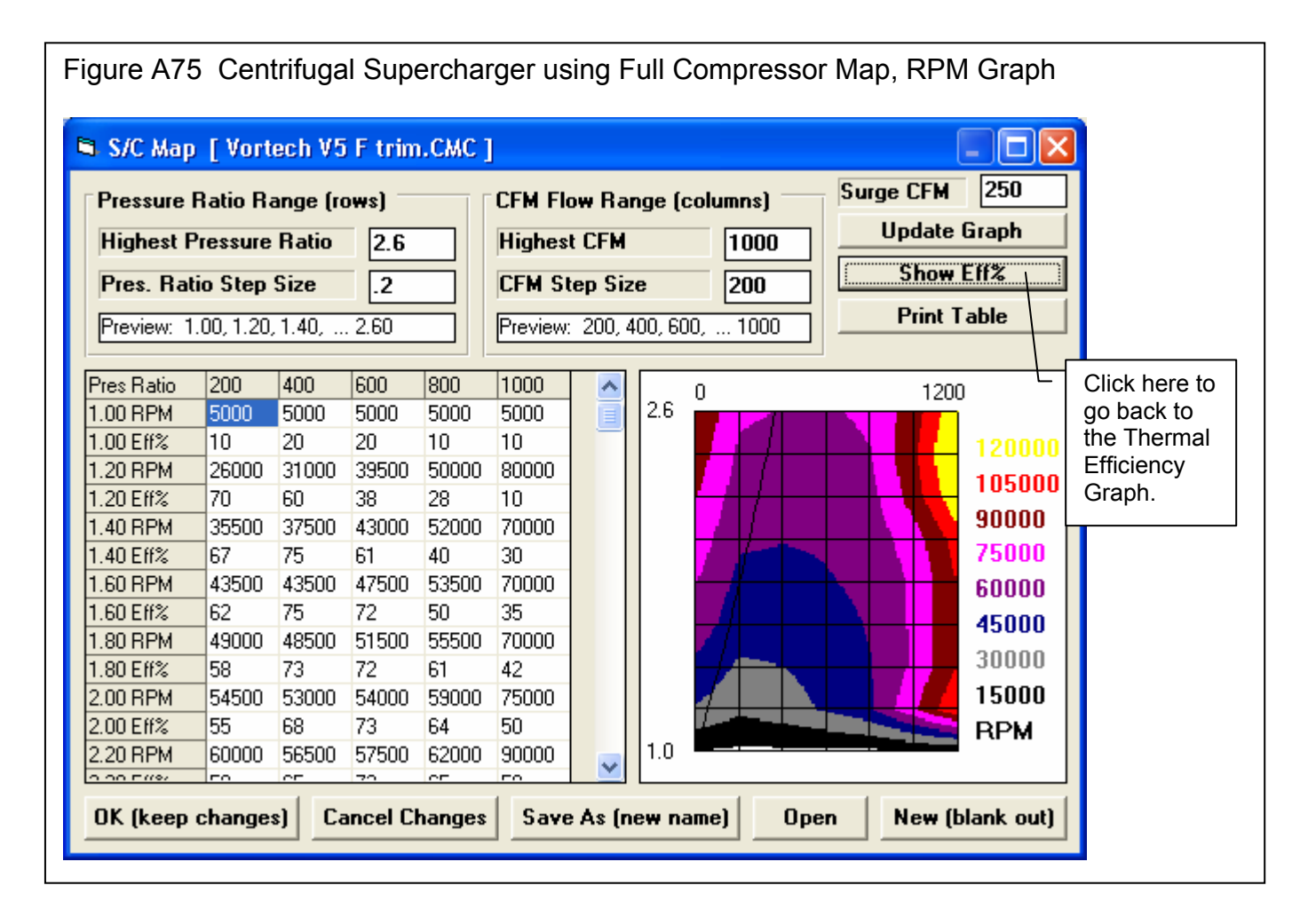

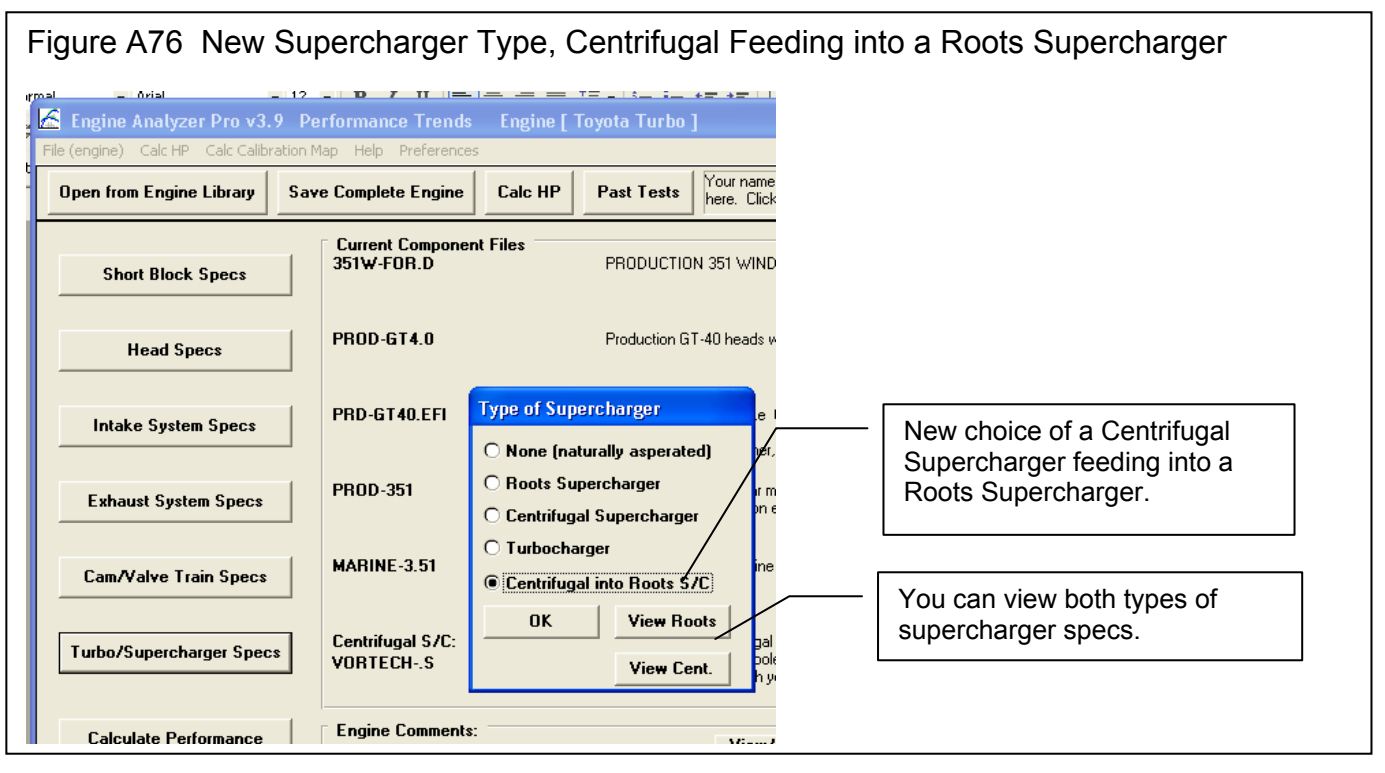

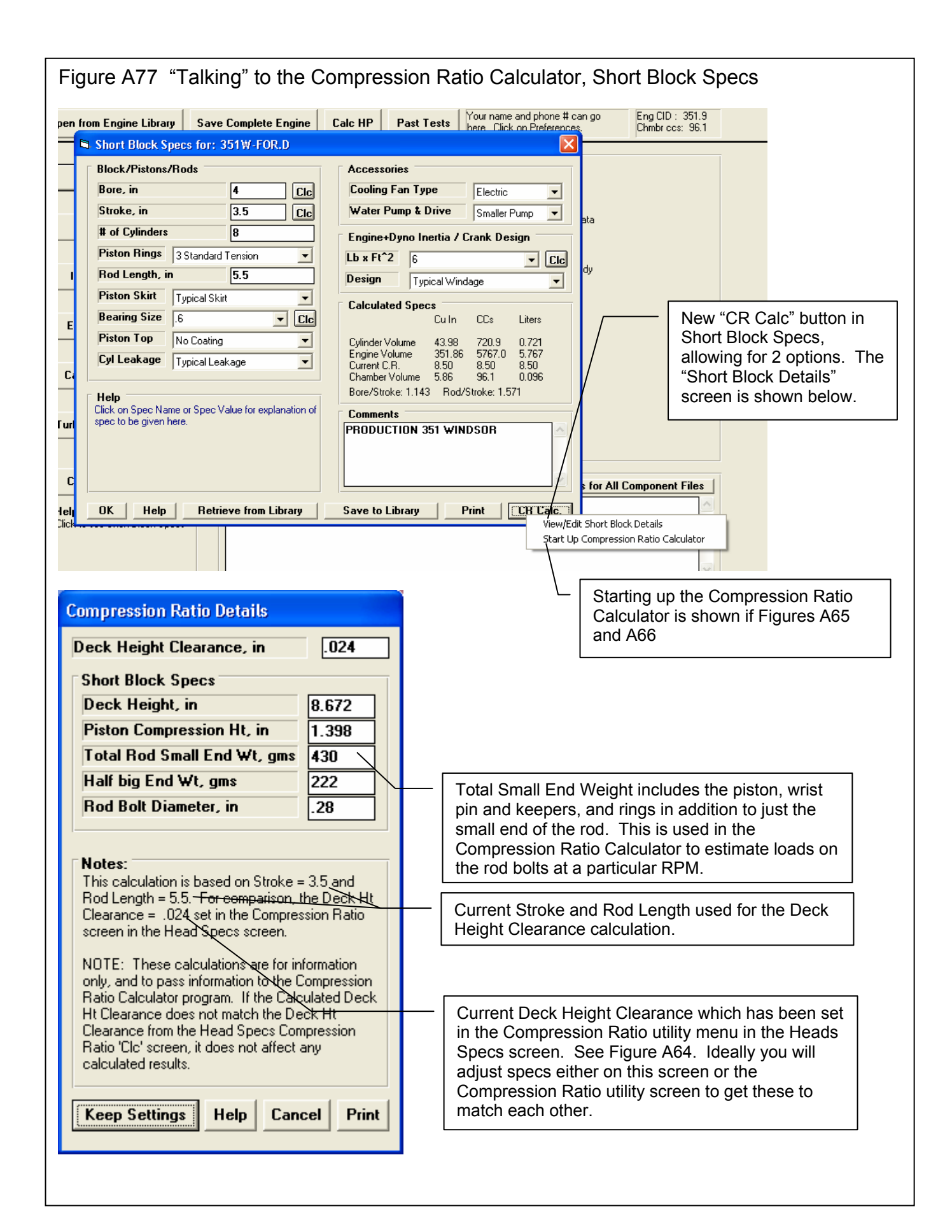

| Figure A78 "Talking" to the Compression Ratio Calculator, Cylinder Head Specs                                                                                                    |                                                                                                    |  |  |  |  |  |
|----------------------------------------------------------------------------------------------------|----------------------------------------------------------------------------------------------------|--|--|--|--|--|
| Cylinder Head Specs for: PROD-GT4.0<br>Intake Port Specs<br># Valves/Ports 1 valve & 1 port<br>Valve Diameter, in 1.8<br>Avg Port Diameter, in 1.6<br>Port Length, in 4<br>Port Vol. 131.8 ccs Avg Port Area 2.01 sq in<br>Single Flow Coefficient 4<br>Anti-Reversion, % 0<br>Cic<br>Use Single Flow Coef<br>© Use Flow Table<br>Combustion Chamber<br>Compression Ratio 12.27<br>Chamber Design Typical Wedge<br>Help<br>Number of intake valves and ports per cylinder, usually 1<br>valve and 1 port. Click on arrow to pick from list. p 17                                                                                                    | Exhaust Port Specs         # Valves/Ports       1 valve & 1 port         Valve Diameter, in       1.5         Avg Port Diameter, in       1.4         Port Length, in       2.5         Port Vol. 631 ccs       Avg Port Area 1.54 sq in         Single Flow Coefficient       4         Use Single Flow Coef       0         Use Single Flow Coef       1 ow Table         Miscellaneous       Pro. However, in the Enterprise         Edition, now these inputs are saved when you leave this screen so they can be transferred to the Compression Ratio Calculator program.         Production GT-40 heads with flow bench |  |  |  |  |  |
| OK Help See Layout Retrieve fr                                                                                                    | DIT Library Save to Library Prin Click here to start up the Compression Ratio Calculator program shown below.                                                                                                    |  |  |  |  |  |
| Cate Compression Ratio         Calc Compression Ratio       12.27         Total Chamber CCs       63.9         Chamber Specs       6         Chamber CCs in Head       46         Piston Dome CCs       5         Gasket Thickness, in       .032         Gasket Bore Dia, in       4.022         Deck Height Clearance, in       .024         Ring Land Specs       ▼es         Include Ring Land Gap       Yes         Piston Outside Diameter, in       .26         Piston Outside Diameter, in       .26         Piston Outside Diameter, in       .395         Notes:       This calculation is based on the existing Short         Block specs of a Bore = 4 and Stroke = 3.5. If       this is incorrect, change these specs before using         This menu.       Enter a negative (-) Dome CCs for a Piston Dish.         Enter a negative (-) Dome CCs for a Piston Dish.       Enter a negative (-) Dome CCs for a Piston Dish.         Enter a negative (-) Dome CCs for a Piston Dish.       Enter a negative (-) Dome CCs for a Piston Dish.         Enter a negative (-) Dome CCs for a Piston Dish.       Enter a negative (-) Dome Ccs for a Piston Dish.         Enter a negative (-) Dome Ccs for a Piston Dish.       Enter a negative (-) Dock Height Clearance if the piston goes above the deck at TDC. | Compression Ratio - Performance' Trends Inc:                                                                                                    |  |  |  |  |  |

Figure A79 Actual Compression Ratio Calculator Program Called from Engine Analyzer Pro Enterprise Edition

| Compression Ratio PRO - Perf. Trends<br>File Options Comments Boring/Stroking Help                                                                                                    | You will see most all you<br>Analyzer Pro transferred<br>Calculator. Now you car<br>calculations as shown he                                                                                                    | Ir numbers from the Engine<br>l over to the Compression Ratio<br>n do any other detailed<br>ere.                                                                                                    |  |  |  |  |  |  |
|----------------------------------------------------------------------------------------------------|----------------------------------------------------------------------------------------------------|----------------------------------------------------------------------------------------------------|--|--|--|--|--|--|
| Base Engine Inputs         Bore, in       4         Stroke, in       3.5         Clc         # of Cylinders       8         Rod Length, in       5.5         Int Valve Closing, deg       Clc         Deck Height, in       8.672         Chamber/Piston Inputs       Chamber CCs in Head         Chamber CCs in Head       Image: Clc         Piston Design       Dish Top         Piston Dish, ccs       5.         Gasket Thickness, in       .032         Gasket Bore Dia, in       4.022         Deck Ht Clearance, in       .024         Piston Top O.D., in       .395         Compression Ht, in       1.398         Plus Features       Barometric Pres, "Hg         Barometric Pres, "Hg       29.6         Cyl Leakage       Typical (production)         Turbo or Supercharged       No         Boost, psi | Calculated ResultsCu. In.<br>43.98CCs<br>720.9Liters<br>0.721Engine Size351.865767.5.767Chamber Size3.963.90.064Compression Ratio12.2712.7Eff. Comp. Ratio12.2712.7Dyn. Comp. Ratio12.2712.7Bore/Stroke Ratio1.143Comp. RatioRod/Stroke Ratio1.5710.056Volume ContributionsCu. In.CCs% of TotalHead Chamber2.80746.71.9Gasket0.4076.6610.4Deck0.3024.947.7Piston Dish0.3055.7.8Piston O.D.0.0811.332.1HelpThe amount of volume in the cylinder head's combustion chamber, measured in cubic centimeters.Max Engine RPM6000Half Big End Wt, gms222Cic3500 ft/min4602 Gs3068 lbs bot load | If things do not "add up" as<br>far as deck height stackup, a<br>message is given as shown<br>here and Deck Height<br>Clearance is adjusted to<br>make it "add up". NOTE:<br>The Engine Analyzer Pro<br>does not force these<br>numbers to "add up" as most<br>do not affect engine<br>performance |  |  |  |  |  |  |
| Eck Height Cleanance Adjusted Deck Height Cleanance will be adjusted to be consistent with the current Stroke, Rod Length, Deck Height and Compression Ht. If this is not what you want to have done, click on one of the Calc buttons by the spec you want adjusted to fit the other specs (after you click on OK on this message)                                                                                                    |                                                                                                    |                                                                                                    |  |  |  |  |  |  |
| (This notice given only once for each program startup.)           OK         When leaving the Compression Ratio           Calculator, you are given these 3 options.         Calculator.                                                                                                    |                                                                                                    |                                                                                                    |  |  |  |  |  |  |
| eep Your Changes?       X         This file and all current settings will now be loaded back to the 'Engine Log Book'. Is this what you want to do?         Click on 'Cancel' to stop shutting down this Compression Ratio Calculator program.         Click on 'No' to return to the Engine Log Book program but abandon any changes you've made in this program.         Yes       No         Cancel                                                                                                    |                                                                                                    |                                                                                                    |  |  |  |  |  |  |
|                                                                                                    | If you choose Yes, you will see the Compression Ratio Calculator trans                                                                                                    | numbers from the sferred back to the EA Pro.                                                                                                    |  |  |  |  |  |  |

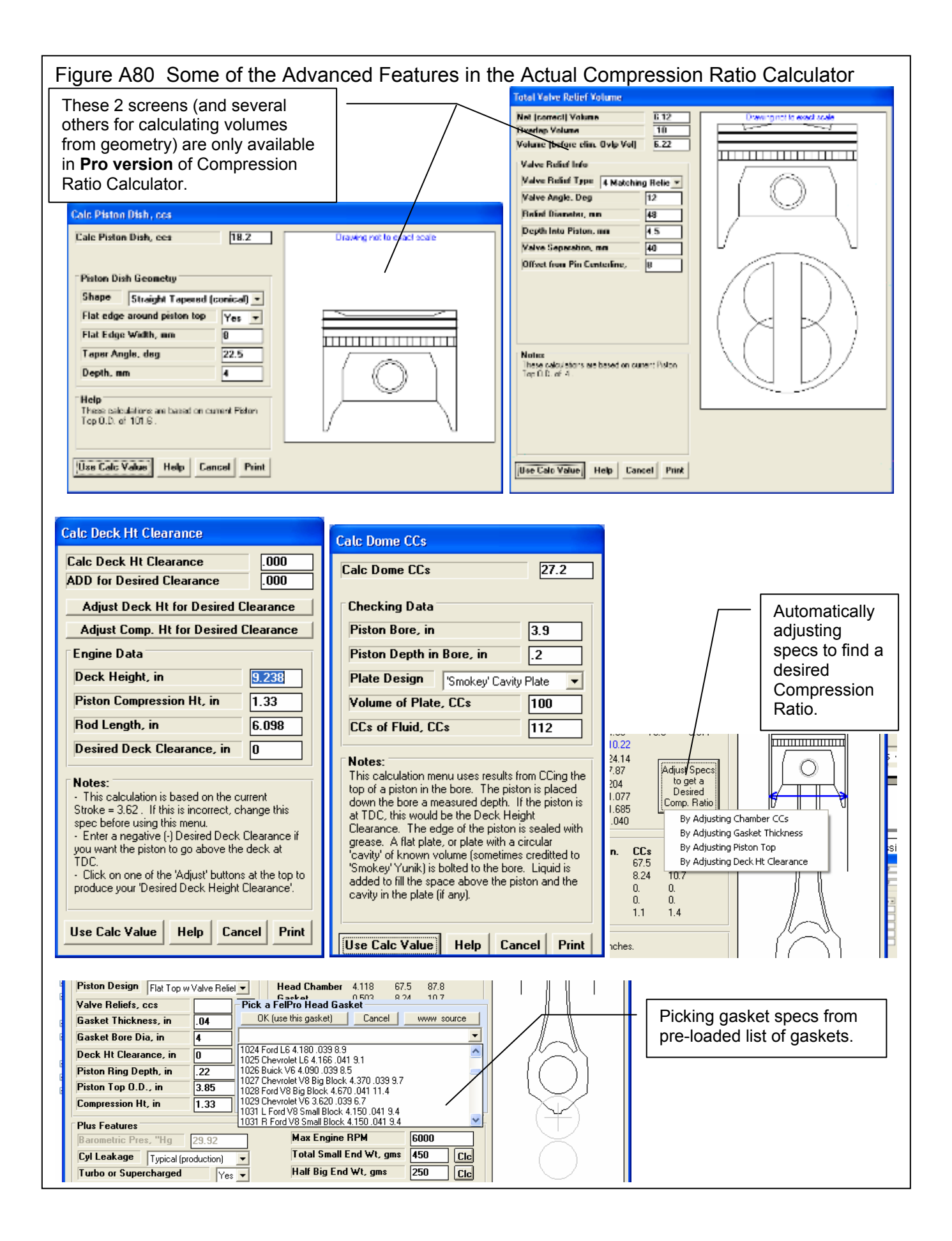

|                                       |                |                 | natin          | y a i          | rait               | THIC         | me             | Call           | brati          | oni            | via | 2  |       |            |              |            |                      |                |              |               |          |
|---------------------------------------|----------------|-----------------|----------------|----------------|--------------------|--------------|----------------|----------------|----------------|----------------|-----|----|-------|------------|--------------|------------|----------------------|----------------|--------------|---------------|----------|
|                                       |                |                 | /              | [              | Clic               | k here       | e at to        | op of          | main           |                |     | Ca | libra | atio       | n Map        | )          |                      |                |              |               |          |
| and b                                 |                |                 |                |                | scre               | en fo        | r the          | se op          | tions.         |                |     |    |       |            |              |            |                      |                |              |               |          |
| 🔏 Engin                               | e An           | alvze           | г Рго          | v3.9           | Per                | form         | ance           | Tren           | ds             | Engir          | n   |    | alib  | rati<br>Cu | on Maj       | P          |                      |                |              |               |          |
| File (engine                          | e) Ca          | de HP           | Calc           | Calibra        | tion Ma            | an He        | eln Pr         | eferen         | ices           |                |     | H  | MAP   | 50         | eps, ps      | :          | Z ps                 |                |              | • •           | -        |
|                                       | ,              |                 | C.             | Jaulata        | ua Cali            |              | Man            |                | 1              |                | - 1 |    | lign  | est        | мар, ј       | psi        | Full                 | Powe           | r, WUI       |               |          |
| Open fr                               | om E           | ngine           | Ca             | libratio       | ; a Call<br>on Map | Detail       | s map          | jin            | e              | Calc I         | н   | Ľ  | .0₩0  | est        | мар, р       | 12(        | 4                    |                |              | •             |          |
| i [                                   | hart (         | look            | Cnoo           | <b>n</b>       |                    | Curr<br>351V | entC<br>V-FOF  | ompor<br>}.D   | nent F         | iles –         |     |    | Kee   | p S        | pecs<br>Here | 's th      | H <b>elp</b><br>e Ma | Ca<br>p De     | etails,      | Prin<br>which | it<br>is |
|                                       |                |                 |                |                |                    |              |                |                |                |                |     |    |       |            | basic        | ally       | the s                | tartii         | ng and       | d endi        | ng       |
| 🔏 Engine Anal                         | lyzer P        | ro Er           | ngine [!       | v2.1 3         | 51W-G1             | [4.0]        | Test F         | esults         | [Untitle       | d]             |     |    |       |            | press        | sure       | ) poir               | its a          | nd           |               |          |
| 🔂 Back Back+9                         | Save <u>G</u>  | raph <u>P</u> r | int Help       | File /         | ASCIN, File        | History      | <u>Analy</u> z | e See-B        | Engine S       | iend Sta       | ор  |    |       |            | incre        | men        | its. T               | he F           | RPMs         | which         | 1        |
|                                       | Cmnt           | s               |                |                |                    |              |                |                |                |                |     |    |       |            | are ru       | un a       | re se                | t the          | same         | as fo         | r        |
| e e                                   | Notes          | 5               |                |                |                    | $\backslash$ |                |                |                |                |     |    |       |            | WOT          | (Wi        | de op                | en t           | hrottle      | e)<br>Nulata  |          |
| Engine BPM                            | 1000           | 1500            | 2000           | 2500           | 3000               | 3500         | 4080           | 4500           | 5000           | 5500           |     |    |       |            | Perfo        | nna<br>nma | nce,<br>ince s       | in in<br>Scree | e Calo<br>Pn | uiale         |          |
| engilornin                            |                | 1000            | 2000           | 2000           | 0000               | 0000         | 1000           | 4000           | 0000           | 0000           |     |    |       |            |              |            |                      |                | 511.         |               |          |
| Brk Tq, ft-lbs                        | 284.21         | 308.29          | 321.89         | 332.44         | 352.29             | 358.92       | 341.86         | 304.79         | 257.02         | 210.09         |     | (  | Click | on         | ASCI         | l Fil      | e to p               | orodu          | uce th       | e 2           |          |
| Brake HP                              | 54.11<br>14 E  | 88.05<br>14 E   | 122.58         | 158.24         | 201.23             | 239.19       | 260.37         | 261.15         | 244.69         | 220.01         |     | t  | уре   | s of       | files s      | shov       | vn in                | Figu           | re A6        | В.            |          |
| MAR, psi<br>Vol Eff %                 | 72.8           | 75.3            | 78.6           | 82.3           | 88.5               | 92.3         | 90.9           | 85.7           | 76.5           | 73.7           |     |    | You   | will       | be as        | ked        | for a                | file           | name         | and           |          |
| BSFC, Ib/HP-hr                        | .479           | .456            | .456           | .462           | .469               | .480         | .496           | .525           | .556           | .655           |     | f  | olde  | er fo      | or stori     | ng t       | he file              | es             | Then t       | he            |          |
| Injetr Dty Cyc, %                     | 17.036         | 26.412          | 36.764         | 48.139         | 62.146             | 75.586       | 85.040         | 90.238         | 89.456         | 94.825         |     | F  | orog  | ran        | n will v     | vrite      | 2 file               | s, a           | ".csv"       | or            |          |
| Inj Plse Wdth, ms                     | 20.443         | 21.129          | 22.058         | 23.107         | 24.859             | 25.915       | 25.512         | 24.063         | 21.469         | 20.689         |     | 0  | com   | ma         | separ        | atec       | l varia              | able           | file wl      | nich          |          |
| A/F Mxtr Qlty, %                      | 93.9           | 100.0           | 100.0          | 100.0          | 100.0              | 100.0        | 100.0          | 100.0          | 100.0          | 100.0          |     | ļi | mpc   | orts       | to Exc       | cel, c     | or a "               | .txt" [        | file wh      | nich is       |          |
| Knock Index                           | 2.6            | 2.3             | 2.2            | 1.9            | 1.9                | 1.8          | 1.6            | 1.3            | 1.0            | .8             | 1   | t  | abo   | lelii      | nited a      | and        | reads                | s bet          | ter in       |               |          |
| Spark Advinc, deg<br>Evel Flow, Ib/br | 20.2<br>25.99  | 22.0<br>40.15   | 24.1<br>55.99  | 20.4<br>73.17  | 25.3<br>94.46      | 27.2         | 28.0           | 29.9           | 31.9           | 33.0<br>144.12 |     |    |       |            |              |            |                      |                |              |               |          |
| FUELFIUW, ID/TI                       | 23.03          | 40.10           | 33.00          | 73.17          | 34.40              | 114.03       | 123.20         | 137.10         | 133.37         | 144.13         |     |    |       |            |              |            |                      |                |              |               |          |
| Brk Tq, ft-Ibs                        | 268.57         | 292.71          | 306.29         | 317.75         | 337.49             | 345.95       | 330.63         | 296.36         | 248.51         | 203.65         | J   |    | _ [   | He         | re's th      | e M        | AP fo                | r ea           | ch           |               |          |
| Brake HP                              | 51.14          | 83.60           | 116.64         | 151.25         | 192.78             | 230.54       | 251.81         | 253.93         | 236.58         | 213.27         | 1   |    |       | ser        | $ction \cap$ | fres       | sults                | The            | first        |               |          |
| MAP, psi                              | 14.0           | 14.0            | 14.0           | 14.0           | 14.0               | 14.0         | 14.0           | 14.0           | 14.0           | 14.0           | /   |    |       | sec        | ction w      | i as a     | a WO                 | Tso            | n man        |               |          |
| Vol Eff, %                            | 69.7           | 72.1            | 75.5           | 79.3           | 85.6               | 89.6         | 88.5           | 83.7           | 74.7           | 72.1           | /   |    |       | cha        | anges        | as n       | nanif                | old v          | acuur        | n             |          |
| BSFC, ID/HP-hr                        | .484<br>16 299 | .460<br>25.219  | .460<br>35 300 | .465<br>46.266 | .474<br>60.097     | .484         | .000<br>92.959 | .527<br>99 0c0 | .062<br>97 /00 | .661<br>92 701 | /   |    |       | cha        | anges.       |            |                      | -              |              |               |          |
| Ini Plse Wrdth ms                     | 19.555         | 20.254          | 21.193         | 22,255         | 24.035             | 25,169       | 24,857         | 23.485         | 20,978         | 20.247         |     |    |       |            |              |            |                      |                |              |               |          |
| A/F Mxtr Qlty, %                      | 93.9           | 100.0           | 100.0          | 100.0          | 100.0              | 100.0        | 100.0          | 100.0          | 100.0          | 100.0          |     |    |       |            |              |            |                      |                |              |               |          |
| Knock Index                           | 2.4            | 2.2             | 2.1            | 1.9            | 1.8                | 1.7          | 1.5            | 1.3            | 1.0            | .8 /           |     |    |       |            |              |            |                      |                |              |               |          |
| Spark Advnc, deg                      | 20.4           | 22.8            | 24.4           | 25.7           | 26.5               | 27.4         | 28.6           | 30.0           | 32.2           | 33.7           |     |    |       |            |              |            |                      |                |              |               |          |
| Fuel Flow, Ib/hr                      | 24.77          | 38.48           | 53.69          | 70.48          | 91.33              | 111.58       | 125.94         | 133.87         | 132.86         | 1/41.03        |     |    |       |            |              |            |                      |                |              |               |          |
| Brk. T.q., ft-lbs                     | 211.98         | 232.04          | 243.80         | 254.20         | 271.16             | 277.60       | 263.61         | 233.25         | 191.09         | 152.92         |     |    |       |            |              |            |                      |                |              |               |          |
| Brake HP                              | 40.36          | 66.27           | 92.84          | 121.00         | 154.89             | 185.00       | 200.77         | 199.86         | 181.92         | 160.14         |     |    |       |            |              |            |                      |                |              |               |          |
| MAP, psi                              | 12.0           | 12.0            | 12.0           | 12.0           | 12.0               | 12.0         | 12.0           | 12.0           | 12.0 /         | 12.0           |     |    |       |            |              |            |                      |                |              |               |          |
| NOLEIT, %                             | 58.1<br>512    | 60.2<br>495     | 63.2<br>494    | 66.5<br>499    | 72.0<br>496        | 75.4<br>507  | 74.2           | 69.8<br>559    | 62.1<br>607    | 03.8<br>721    |     |    |       |            |              |            |                      |                |              |               |          |
| Inict: Dty Cuc. %                     | 13 591         | 21 144          | 29,588         | 38,902         | .436<br>50.529     | 61 708       | .525<br>69 405 | 73,518         | 72 659         | 76,961         |     |    |       |            |              |            |                      |                |              |               |          |
| <                                     |                |                 |                |                |                    |              |                |                |                |                |     |    |       |            |              |            |                      |                |              |               | >        |
|                                       |                |                 |                |                |                    |              |                |                |                |                |     |    |       |            |              |            |                      |                |              |               |          |

Figure A82 Part Throttle "Calibration" Map" Written to ASCII Files (see Fig A81)

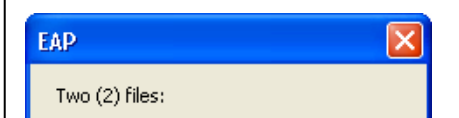

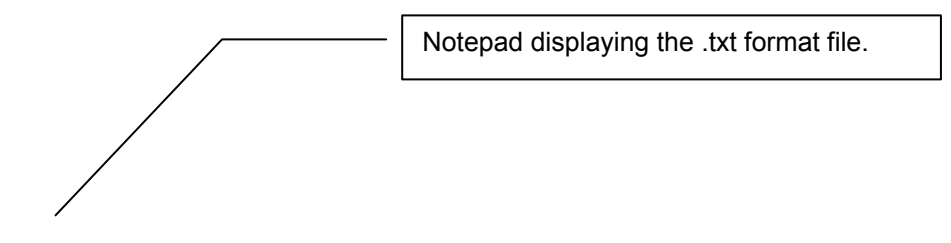

Microsoft ™ Excel displaying the .csv format file.

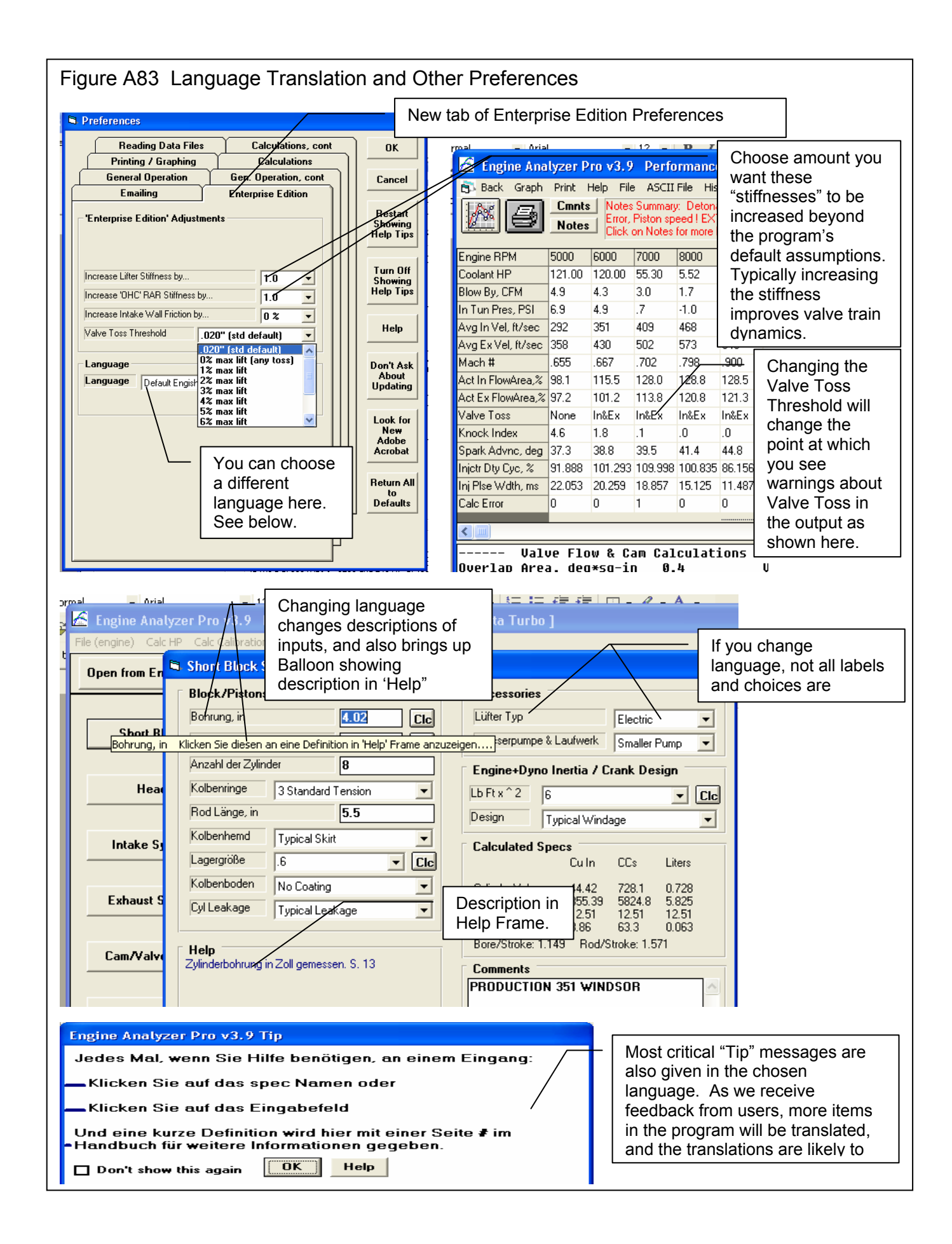

## Figure A84 Compressor Map – Translating from .jpg File

In the Turbo specs screen, set Use Compressor Map to Yes. Then click on the View button

| Turbocharger Specs for: TWN-ICTU.RB0                               | X                                                                                               |  |  |  |  |  |  |  |  |
|--------------------------------------------------------------------|-------------------------------------------------------------------------------------------------|--|--|--|--|--|--|--|--|
| 1st Stage Turbocharger Specs                                       | General Turbocharger Specs                                                                      |  |  |  |  |  |  |  |  |
|                                                                    | Throttle Location Blow Through -                                                                |  |  |  |  |  |  |  |  |
|                                                                    | Max Boost Limit, PSI 15                                                                         |  |  |  |  |  |  |  |  |
|                                                                    | # Turbos/Stages 2 Twin Turbos 👻                                                                 |  |  |  |  |  |  |  |  |
| Surge CFM 250                                                      | Intercooler Eff, % 50% Quick Accel Air-tov 💌                                                    |  |  |  |  |  |  |  |  |
| Exh Turbine Eff, % 65% Typical 💌                                   | Intercooler CFM Bating 100000 Clc                                                               |  |  |  |  |  |  |  |  |
| Turbine Nozzle Dia, mm 24.89 Clc                                   | Wastegate Is Before Intercoder 🔫                                                                |  |  |  |  |  |  |  |  |
|                                                                    | Comments                                                                                        |  |  |  |  |  |  |  |  |
| Force to Boost Conditions Boost. psi Int Temp Exh Pres Cie         | Typical "medium sized" twin turbos with<br>wastegate set to 15 psi (30" Hg)<br>With intercooler |  |  |  |  |  |  |  |  |
| Force These Conditions                                             | N                                                                                               |  |  |  |  |  |  |  |  |
| Full Compressor Map                                                |                                                                                                 |  |  |  |  |  |  |  |  |
| Use Compressor Map                                                 |                                                                                                 |  |  |  |  |  |  |  |  |
| Help<br>Click on Spec Name of the Value for explanation of spec to | ) be given here.                                                                                |  |  |  |  |  |  |  |  |
| OK Help Retrieve from L                                            | ibrary Save to Library Print                                                                    |  |  |  |  |  |  |  |  |

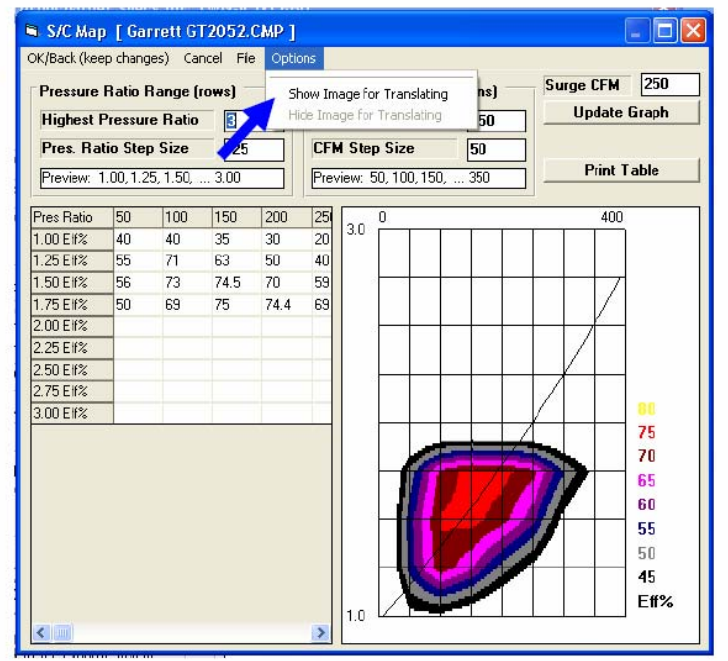

Fill in the Pressure Ratio Ranges and CFM Flow Ranges specs to tell program how many data points you want to enter for your particular map.

Click on Options, then Show Image for Translating for screen on next page.

### Figure A85 Compressor Map - Translating from .jpg File, cont

A new section of screen opens to the right. Click on the File button for a list of options. Click on the Open New Picture File and browse to a graphic image file of the turbo map you want to Translate to the Engine Analyzer program. These are typically .jpg files which you can get from the internet.

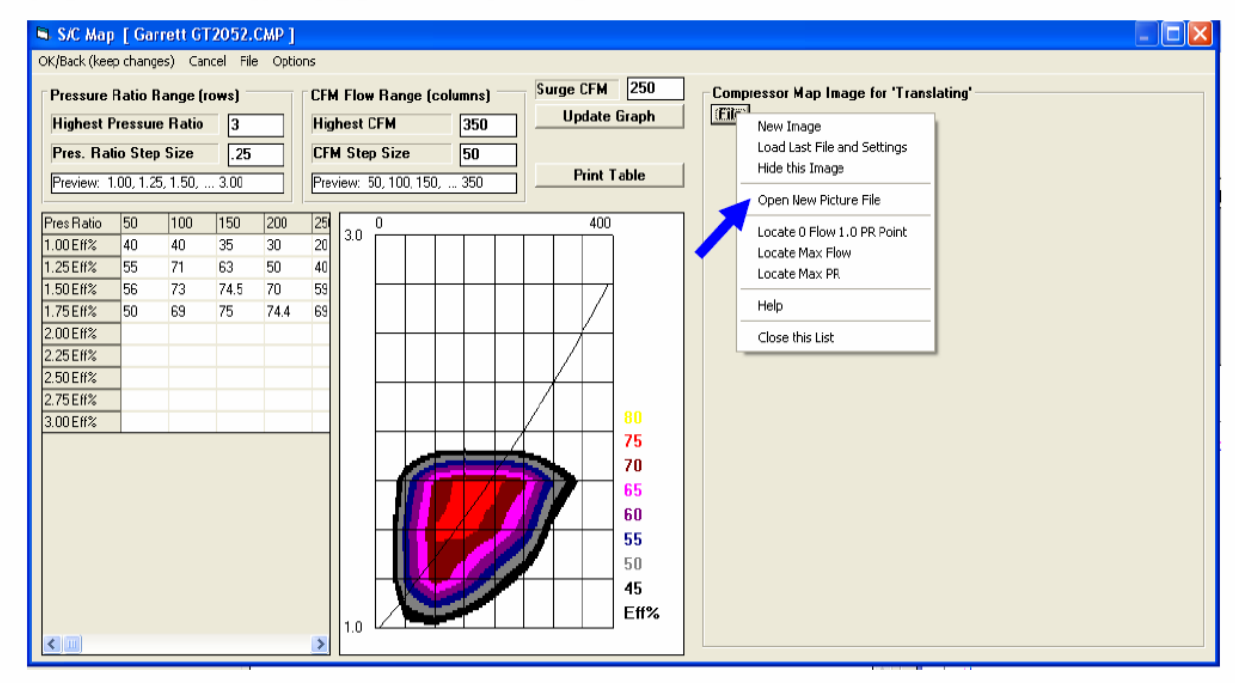

Once the image is loaded, you need to define the max limits of the turbo map image. Click on "Locate 0 Flow and 1.0 PR Point" option and then click on that point in the lower left corner of the map. Lines will be drawn for the lower and left boundaries of the map image.

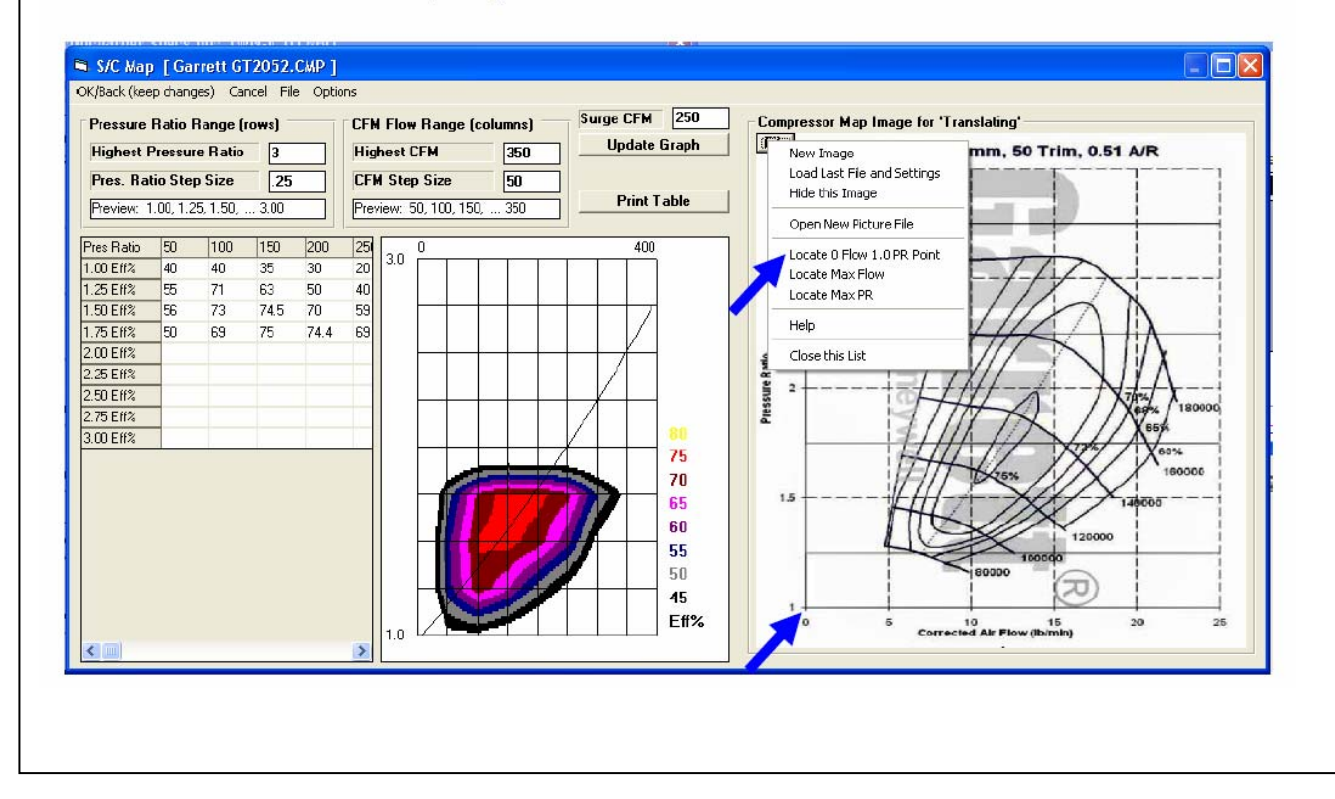

### Figure A86 Compressor Map - Translating from .jpg File, cont

After left and bottom limit lines are drawn, click on "Locate Max Flow" option and then click n the right limit of the image. In this case, the right limit of flow is 25 lb/min. Click any place on the vertical 25 lb/min line. The program asks you what is the flow at this line. To convert lb/min t CFM, multiply by 13.1, which is 327.5.

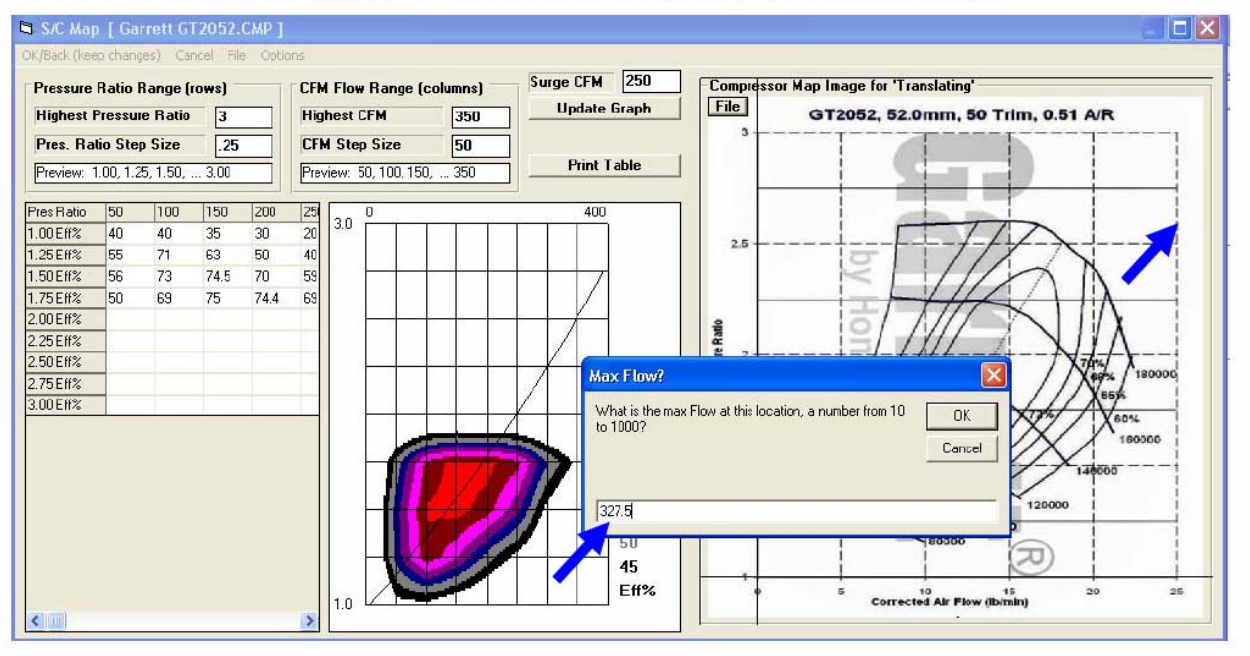

Do the same to identify the Max PR line. Click on the "Locate Max PR" option in the list, then click on the 3 PR line and enter the value of 3. The image below shows the image with boundary lines show on all 4 sides.

Now when you click in the grid to enter an efficiency value, a pink cross hair is drawn on the image so you can precisely read the efficiency value off the image.

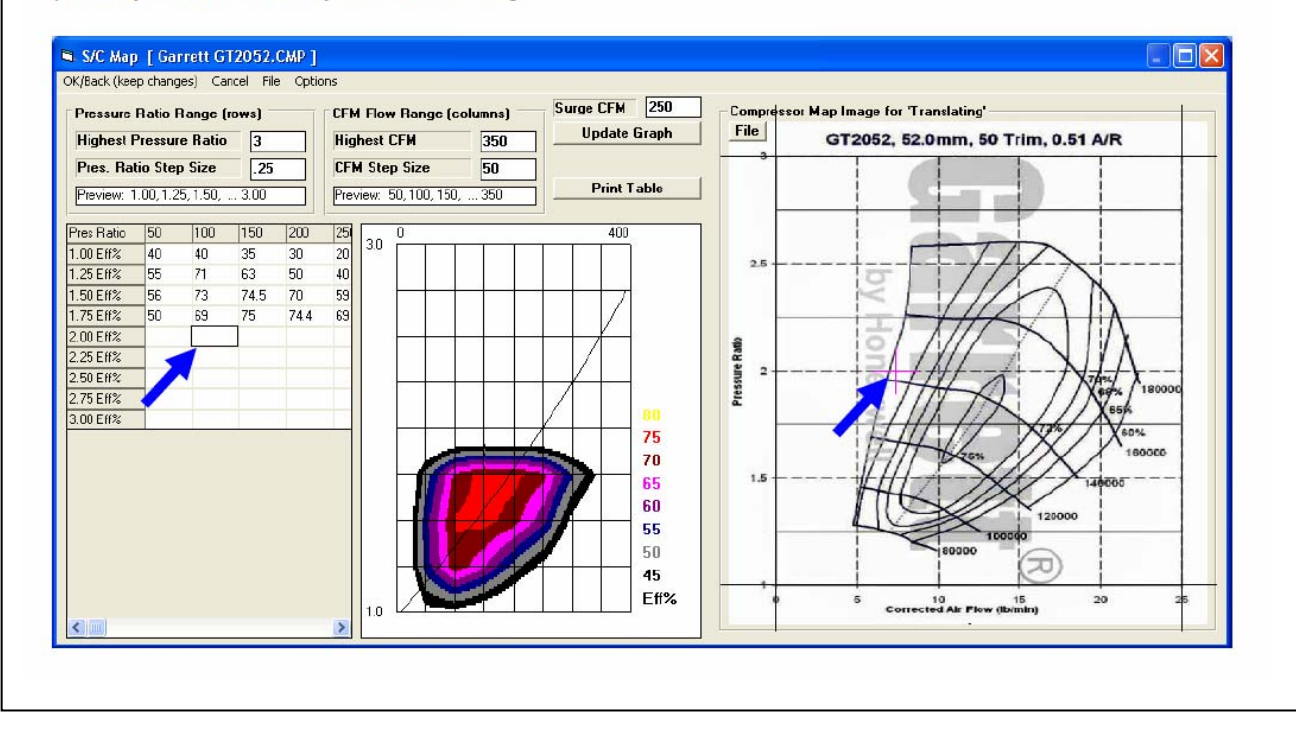

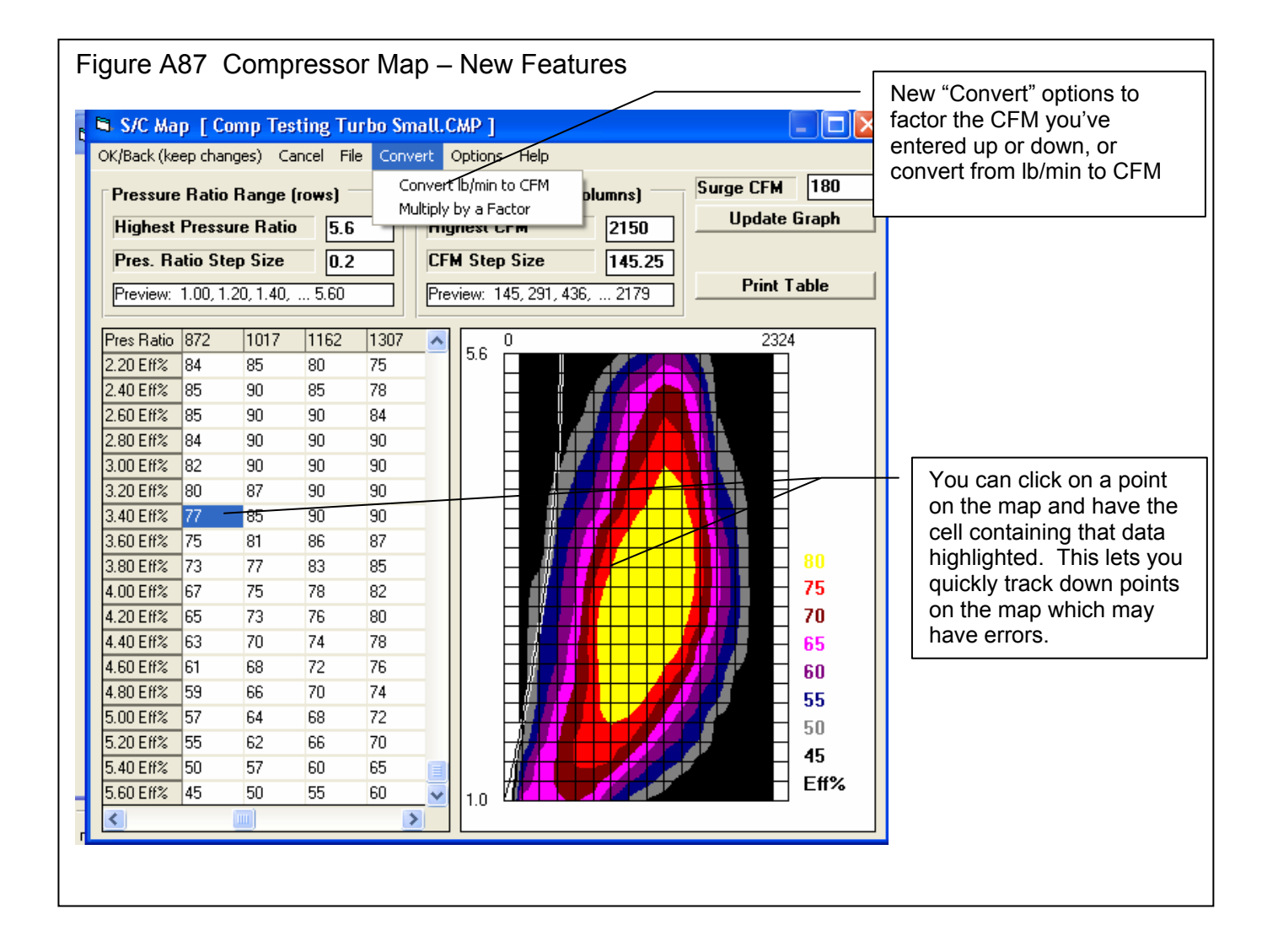

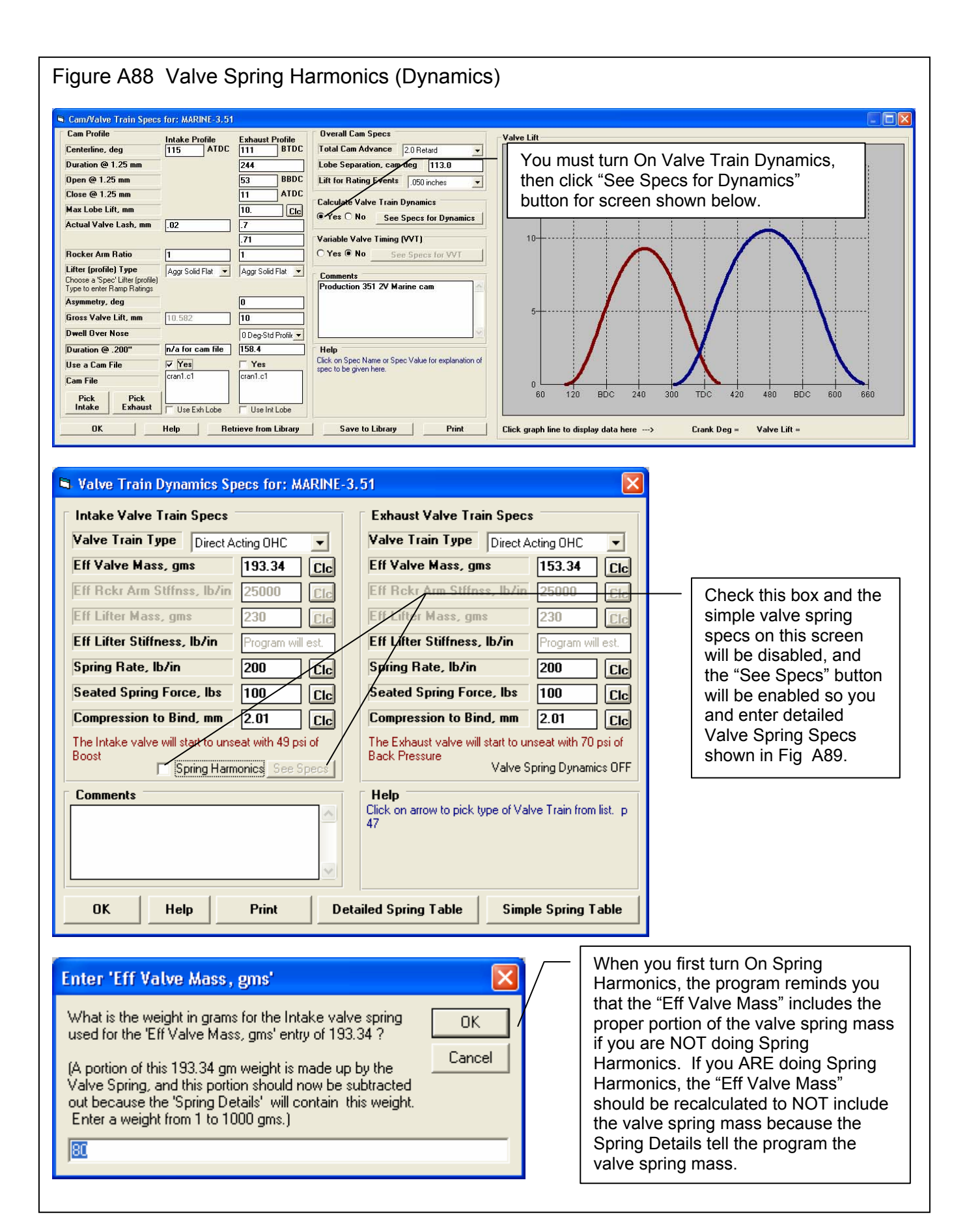

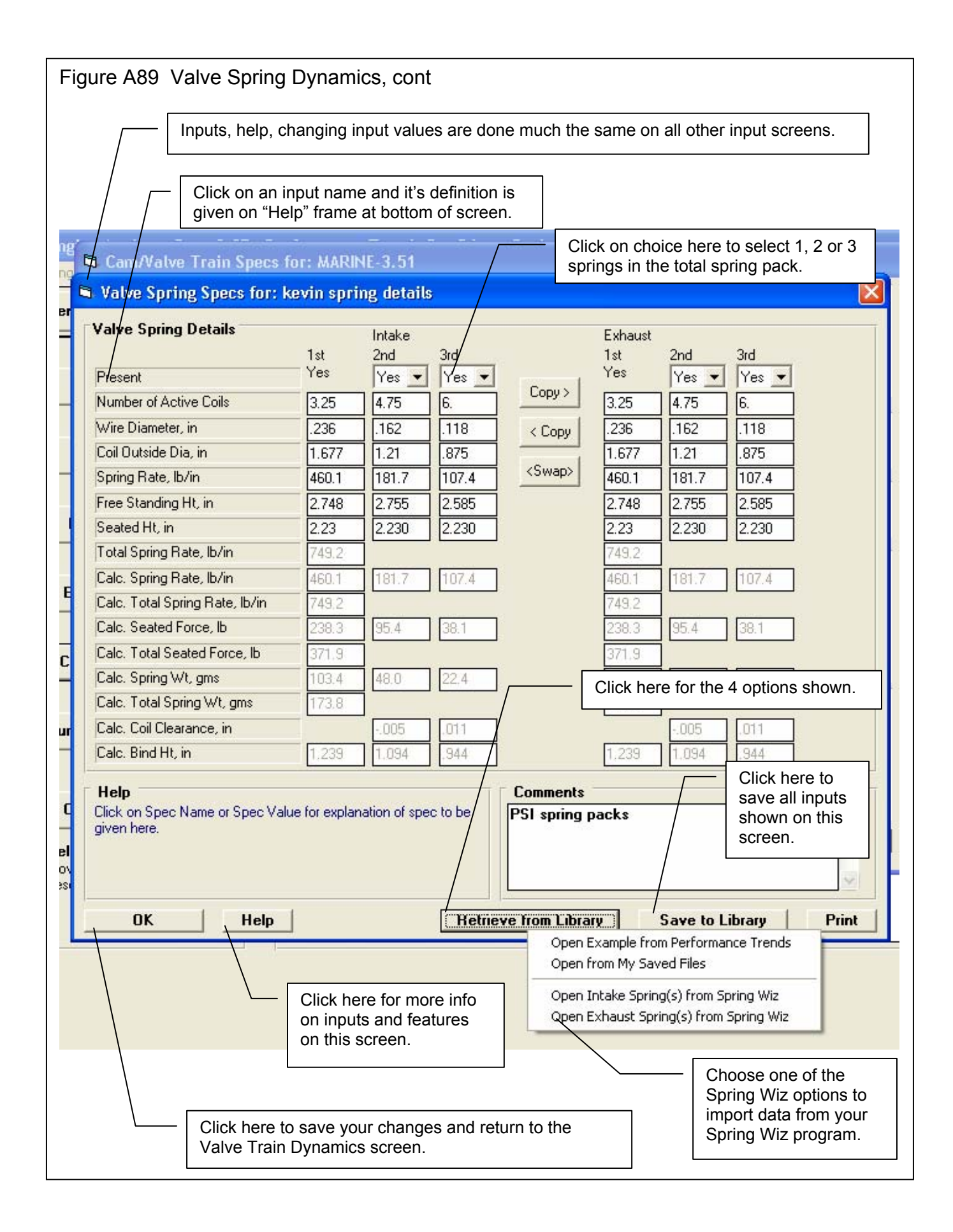

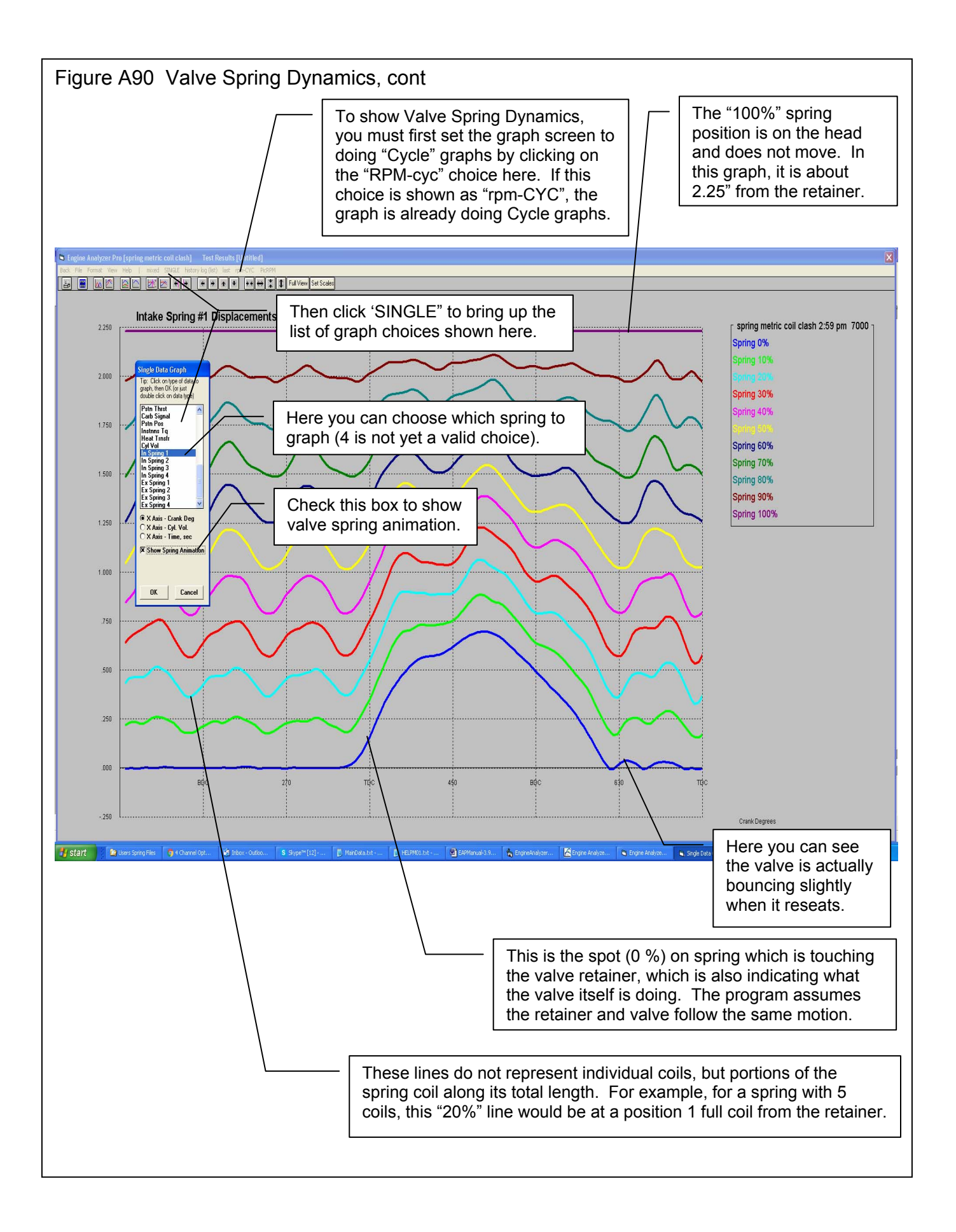

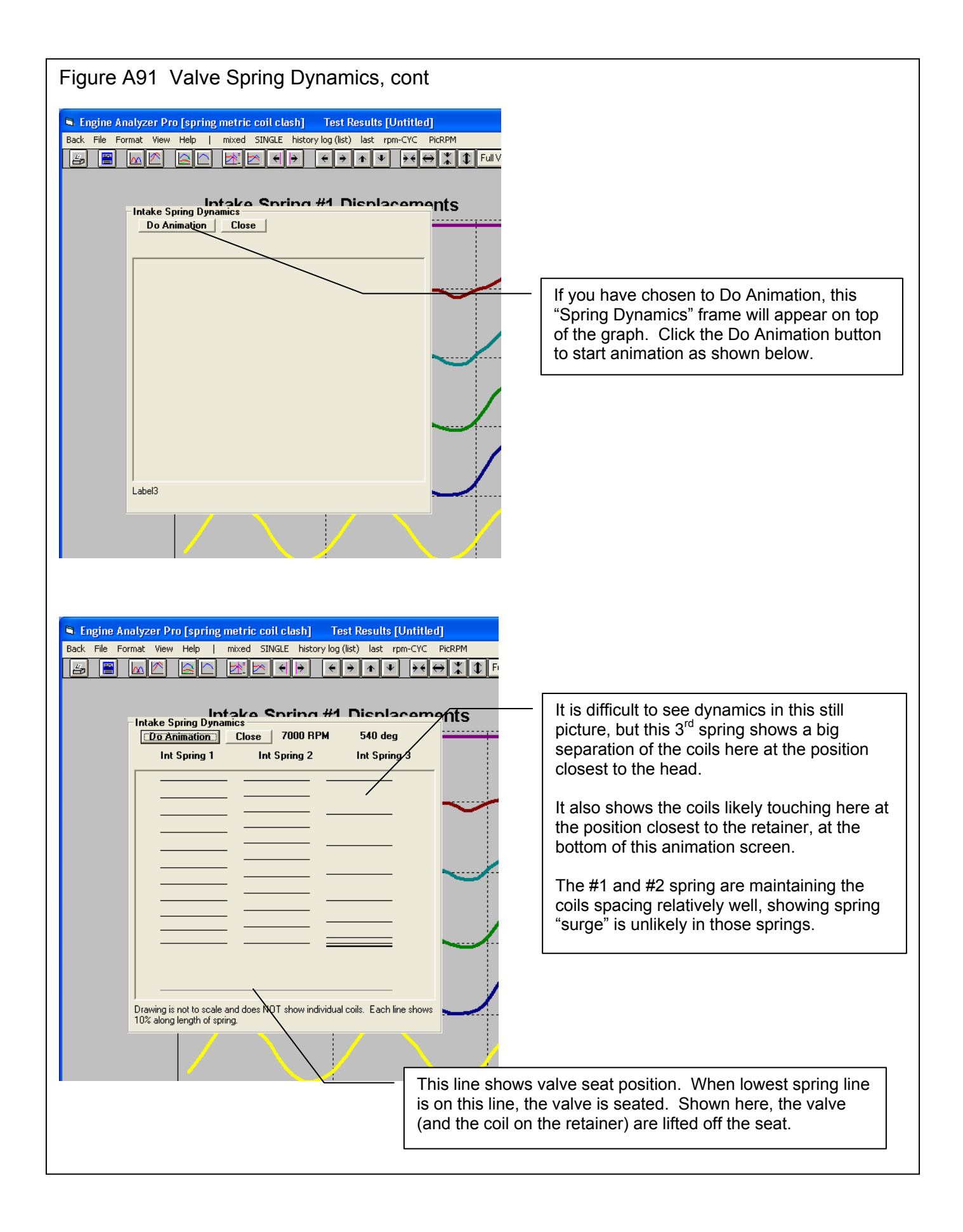

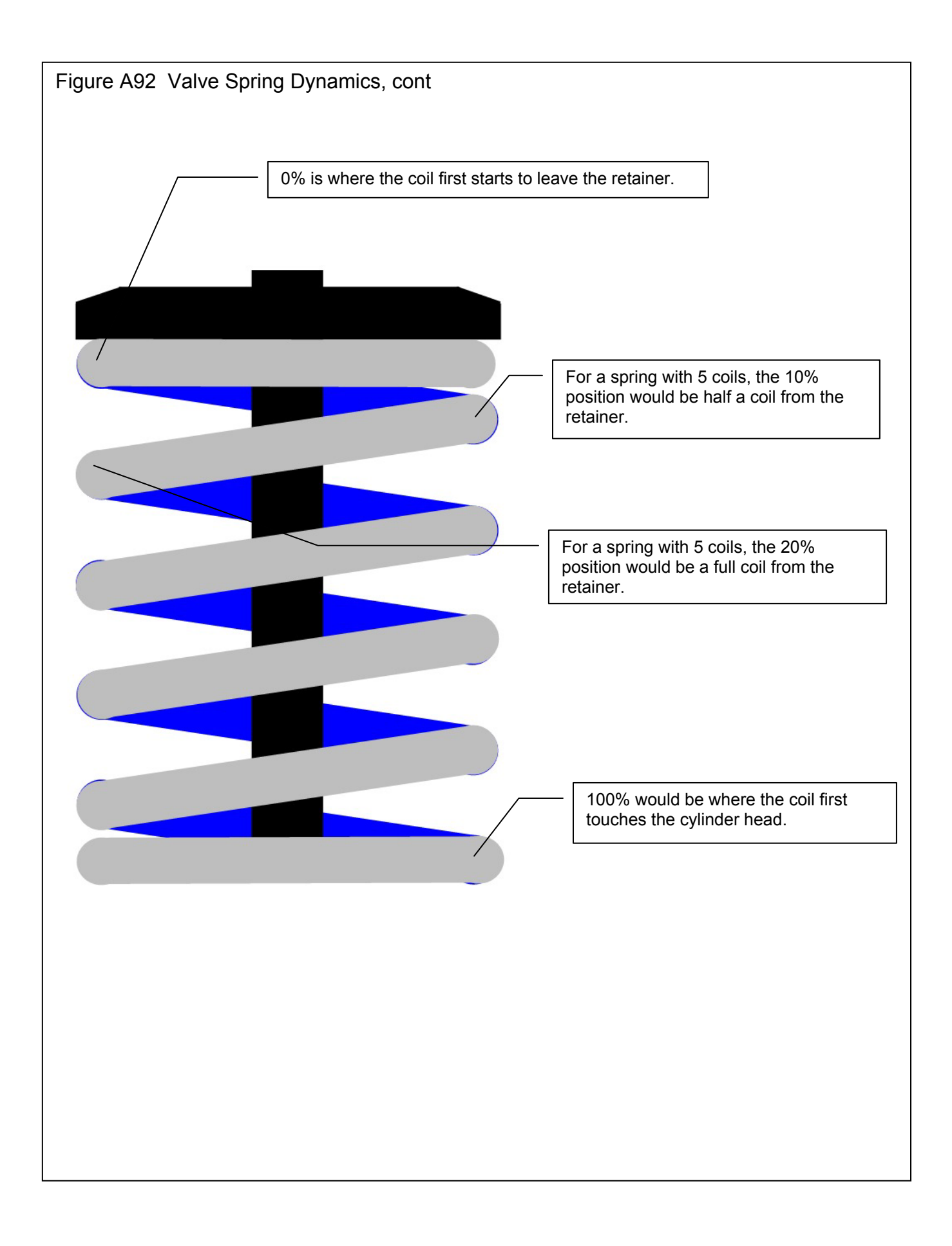

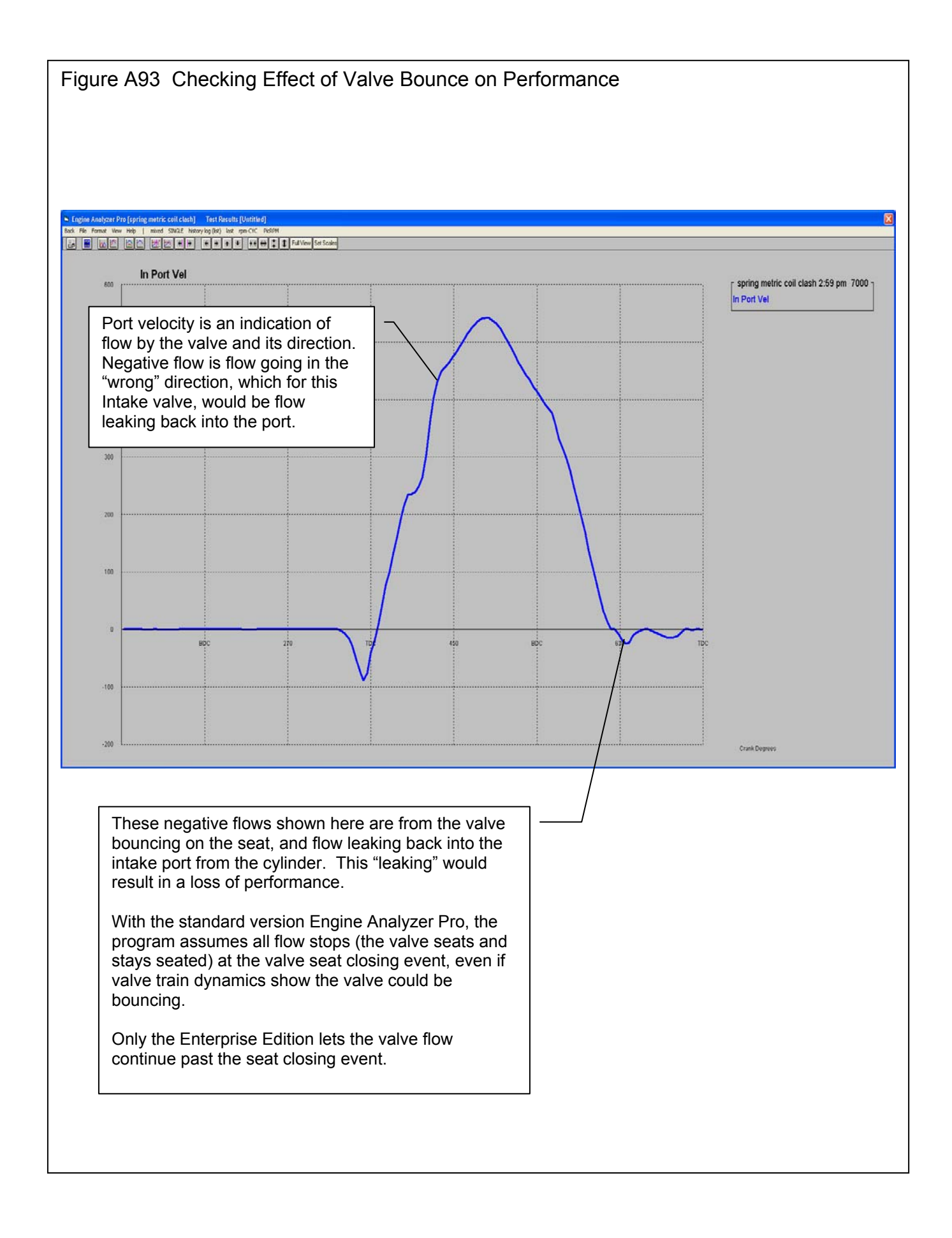